## 盐城农业科技职业学院

## 中国知网校外访问方式

一、点击学校官网上方的"数智盐农",进入"登录"对话框。

| 叱己登录                                    | 王机是登录 |
|-----------------------------------------|-------|
| X S S S S S S S S S S S S S S S S S S S |       |
| 8                                       | 账号激活  |
| •••••                                   | 忘记密码  |
| 2 记住账号密码                                |       |

二、对话框中输入账户及密码,点击"登录",进入"个人中心"页面。在右下角"常用链接"中点击"中国知网"即可访问。

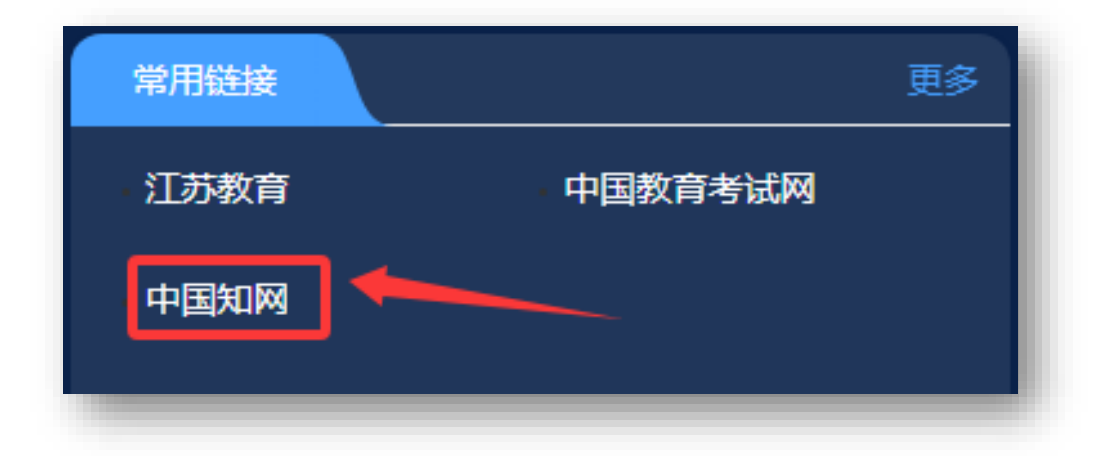